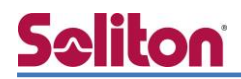

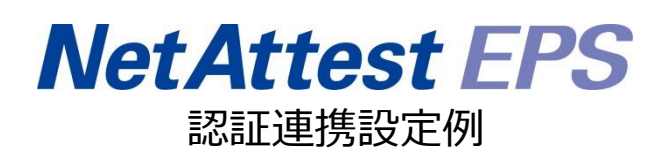

【連携機器】ELECOM EHB-SG2B/EHB-SG2B-PL シリーズ 【Case】IEEE802.1X EAP-TLS/EAP-TLS+ダイナミック VLAN Rev1.0

株式会社ソリトンシステムズ

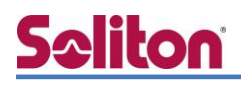

## はじめに

本書について

本書はオールインワン認証アプライアンス NetAttest EPS と、ELECOM 社製 L2 スイッチ EHB-SG2B シリーズおよび EHB-SG2B-PL シリーズの IEEE802.1X EAP-TLS/EAP-TLS+ダイナミ ック VLAN 環境での接続について設定例を示したものです。設定例は管理者アカウントでログイン し、設定可能な状態になっていることを前提として記述します。

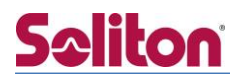

アイコンについて

| アイコン | 説明                           |
|------|------------------------------|
| (پ   | 利用の参考となる補足的な情報をまとめています。      |
|      | 注意事項を説明しています。場合によっては、データの消失、 |
|      | 機器の破損の可能性があります。              |

画面表示例について

このマニュアルで使用している画面(画面キャプチャ)やコマンド実行結果は、実機での表示と若干の違いがある場合があります。

ご注意

本書は、当社での検証に基づき、NetAttest EPS 及び EHB-SG2B/EHB-SG2B-PL シリーズの操作方法を記載したものです。すべての環境での動作を保証するものではありません。

NetAttest は、株式会社ソリトンシステムズの登録商標です。

その他、本書に掲載されている会社名、製品名は、それぞれ各社の商標または登録商標です。 本文中に ™、®、©は明記していません。 .

# <mark>S≎liton</mark> 目次

| 1. 構成6                            | Ì |
|-----------------------------------|---|
| 1-1 構成図6                          | 5 |
| 1-2 環境7                           | 7 |
| 1-2-1 機器                          | 7 |
| 1-2-2 認証方式                        | 7 |
| 1-2-3 ネットワーク設定7                   | 7 |
| 2. NetAttest EPSの設定8              | 3 |
| 2-1 初期設定ウィザードの実行8                 | 3 |
| 2-2 システム初期設定ウィザードの実行9             | ) |
| 2-3 サービス初期設定ウィザードの実行10            | ) |
| 2-4 ユーザーの登録11                     | - |
| 2-5 ユーザーのリプライアイテムの設定12            | ) |
| 2-6 クライアント証明書の発行13                | } |
| 3. EHB-SG2B/EHB-SG2B-PL シリーズの設定14 | ł |
| 3-1 IP アドレスの設定14                  | ŀ |
| 3-2 VLAN の設定 15                   | 5 |
| 3-3 RADIUSの設定16                   | 5 |
| 3-4 ポートアクセス制御の設定17                | 7 |
| 3-5 ポートアクセス制御ステータスの確認18           | } |
| 4. NetAttest D3 の設定19             | ) |
| 4-1 ネットワーク設定20                    | ) |
| 4-2 スコープ・レンジ設定21                  | - |
| 4-3 DHCP サーバーの起動 22               | ) |
| 5. EAP-TLS 認証でのクライアント設定23         | 3 |
| 5-1 Windows 10 での EAP-TLS 認証23    | 3 |
| 5-1-1 クライアント証明書のインポート23           | 3 |
| 5-1-2 サプリカント設定25                  | 5 |
| 6. 動作確認結果                         | 5 |

| 6-1 EAP-TLS 認証2              | 6 |
|------------------------------|---|
| 6-2 EAP-TLS+ダイナミック VLAN 認証 2 | 7 |
| 付録 L3 スイッチの設定2               | 8 |
| ポート設定、DHCP リレー設定             | 8 |

## <u>Saliton</u> 1. 構成

#### 1-1 構成図

以下の環境を構成します。

- ・L3 スイッチには VLAN1、VLAN10、VLAN20 の 3 つの VLAN を作成する
- ・接続するクライアント PC の IP アドレスは、NetAttest D3-SX04 の DHCP サーバーから 払い出す
- ・各 VLAN の設計および用途は以下とする。
- VLAN1 : 192.168.1.0/24 (EPS、D3 用)
- VLAN10 : 192.168.10.0/24 (EHB-SG2B08-PL 管理、 ダイナミック VLAN/user01、認証のみ/user03 用)
- VLAN20 : 192.168.20.0/24 (ダイナミック VLAN/user02 用)

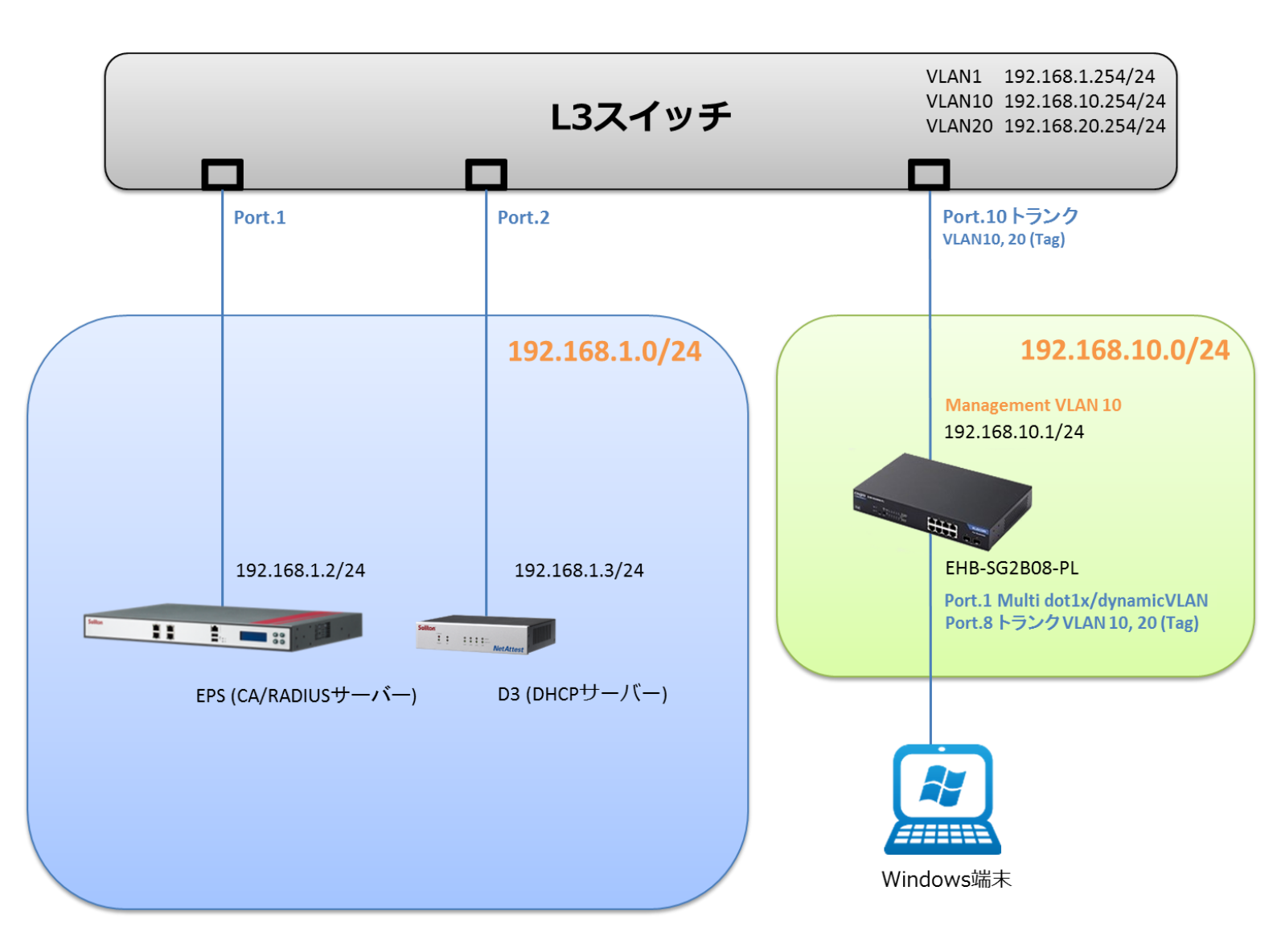

#### 1-2 環境

#### 1-2-1 機器

| 製品名                               | メーカー      | 役割                           | バージョン                                |
|-----------------------------------|-----------|------------------------------|--------------------------------------|
| NetAttest EPS-ST05                | ソリトンシステムズ | RADIUS/CA サーバー               | 4.8.11                               |
| EHB-SG2B シリーズ<br>EHB-SG2B-PL シリーズ | ELECOM    | RADIUS クライアント<br>(L2 スイッチ)   | 1.00.018                             |
| XPS 13                            | Dell      | 802.1X クライアント<br>(Client PC) | Windows 10 64bit<br>Windows 標準サプリカント |
| NetAttest D3-SX04                 | ソリトンシステムズ | DHCP/DNS サーバー                | 4.2.11                               |

#### 1-2-2 認証方式

IEEE802.1X EAP-TLS/EAP-TLS+ダイナミック VLAN

#### 1-2-3 ネットワーク設定

| 機器                                | IP アドレス         | RADIUS port (Authentication) | RADIUS Secret (Key) |
|-----------------------------------|-----------------|------------------------------|---------------------|
| NetAttest EPS-ST05                | 192.168.1.2/24  |                              | secret              |
| EHB-SG2B シリーズ<br>EHB-SG2B-PL シリーズ | 192.168.10.1/24 | UDP 1812                     | secret              |
| Client PC                         | DHCP            | -                            | -                   |

## 2. NetAttest EPS の設定

#### 2-1 初期設定ウィザードの実行

NetAttest EPS の初期設定は LAN2(管理インターフェイス)から行います。初期の IP アドレスは 「192.168.2.1/24」です。管理端末に適切な IP アドレスを設定し、Internet Explorer から 「http://192.168.2.1:2181/」にアクセスしてください。

下記のような流れでセットアップを行います。

- 1. システム初期設定ウィザードの実行
- 2. サービス初期設定ウィザードの実行
- 3. RADIUS クライアントの登録
- 4. 認証ユーザーの追加登録
- 5. 証明書の発行

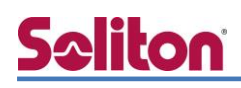

#### 2-2 システム初期設定ウィザードの実行

NetAttest EPS の初期設定は LAN2(管理インターフェイス)から行います。初期の IP アドレスは「192.168.2.1/24」です。管理端末に適切な IP アドレスを設定し、Internet Explorer から「http://192.168.2.1:2181/」にアクセスしてください。

その後、システム初期設定ウィザードを使用し、以下の項目を設定します。

- タイムゾーンと日付・時刻の設定
- ホスト名の設定
- サービスインターフェイスの設定
- 管理インターフェイスの設定
- メインネームサーバーの設定

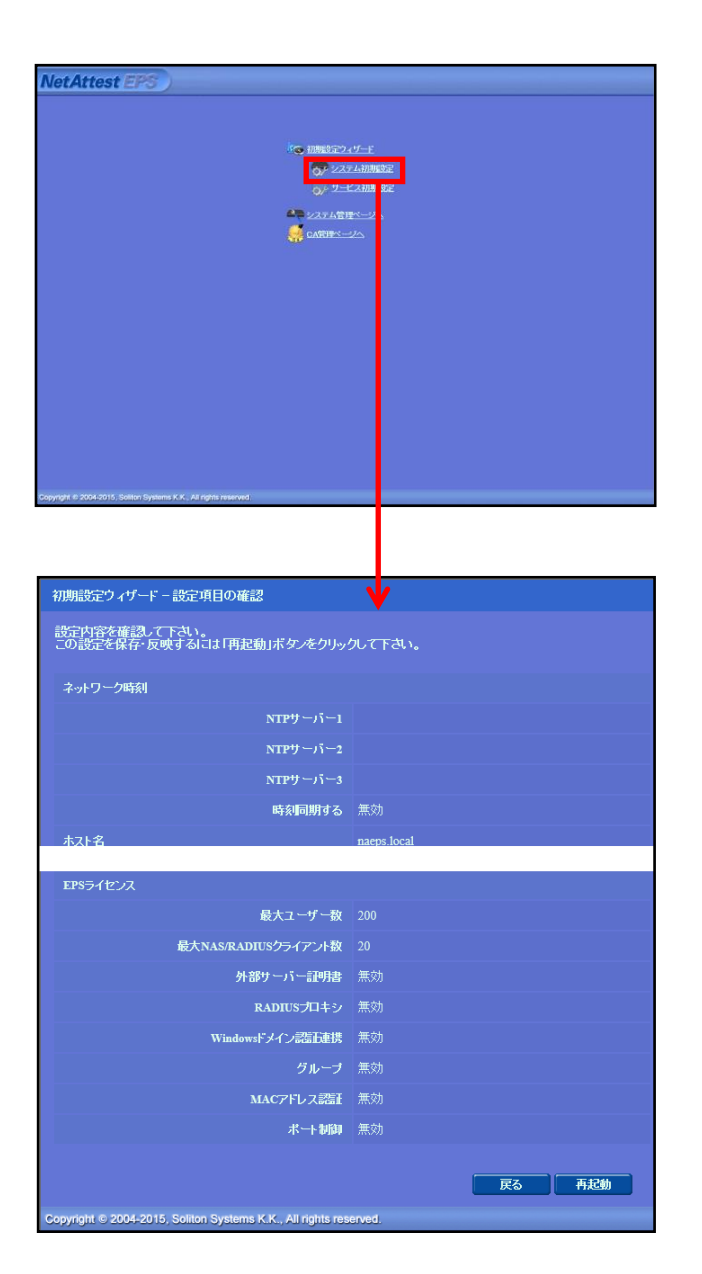

| 項目      | 値           |
|---------|-------------|
| ホスト名    | naeps.local |
| IP アドレス | デフォルト       |
| ライセンス   | なし          |

#### 2.NetAttest EPS の設定

#### 2-3 サービス初期設定ウィザードの実行

サービス初期設定ウィザードを実行します。

- CA 構築
- LDAP データベースの設定
- RADIUS サーバーの基本設定(全般)
- RADIUS サーバーの基本設定(EAP)
- RADIUS サーバーの基本設定(証明書検証)
- NAS/RADIUS クライアント設定

| CA種別選択          |                 |   |  |
|-----------------|-----------------|---|--|
| CAMEDERIR       | "⊢⊦са ∨         |   |  |
| CA NOTINE       |                 |   |  |
| ● 内部で新しい鍵を生成する  |                 |   |  |
| 公開總方式           | RSA 🗸           |   |  |
| 鍵長              | 2048 🗸          |   |  |
| ◎ 外部HSMデバイスの鍵を使 | Ulliga          |   |  |
| 要求の署名           |                 |   |  |
| 要求署名アルゴリズム      | SHA256 V        |   |  |
| CA情報            |                 |   |  |
|                 | TestCA          |   |  |
|                 | 日本              | ~ |  |
| 都道府県名           | Tokyo           |   |  |
| 市区町村名           | Shinjuku        |   |  |
| 会社名(組織名)        | Soliton Systems |   |  |
| 部署名             |                 |   |  |
| E-mailアドレス      |                 |   |  |
| CA署名設定          |                 |   |  |

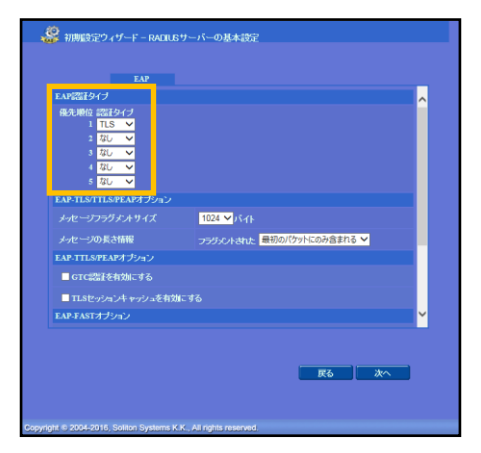

|             | ELECOML2SW                                        |
|-------------|---------------------------------------------------|
|             | を有効にする                                            |
|             | ● NAS/RADIUSクライアント<br>● NASのみ<br>● RADIUSクライアントのみ |
|             |                                                   |
|             | 192.168.10.1                                      |
| シークレット・     | •••••                                             |
| 所属するNASグループ | ✓                                                 |
| NAS識別値      |                                                   |

| 項目      | 値      |
|---------|--------|
| CA 種別選択 | ルート CA |
| 公開鍵方式   | RSA    |
| 鍵長      | 2048   |
| CA 名    | TestCA |

| 項目   | 値         |
|------|-----------|
| 優先順位 | EAP 認証タイプ |
| 1    | TLS       |

| 項目                 | 値            |
|--------------------|--------------|
| NAS/RADIUS クライアント名 | ELECOML2SW   |
| IP アドレス            | 192.168.10.1 |
| シークレット             | secret       |

#### 2-4 ユーザーの登録

NetAttest EPS の管理画面より、認証ユーザーの登録を行います。

[ユーザー] - [ユーザー一覧]から、「追加」 ボタンでユーザー登録を行います。

| Not Attact                | EDC      |                              |            |               |                |                     |        | ログ     | オン中: admin            |
|---------------------------|----------|------------------------------|------------|---------------|----------------|---------------------|--------|--------|-----------------------|
| NetAttest                 | EFS      |                              |            |               |                | () トップペー            | ジ 🕒 🖥  | 定保存)(  | も ログオフ                |
| ■ naeps.local<br>■ システム設定 |          | ユーザ                          | 覧          |               |                |                     |        |        |                       |
| ■ システム管理                  |          | ユーザー                         | ● 一部 ● 完全  | グループ 💙        |                | ユーザーまで 検索           |        |        |                       |
| ■ 証明機関<br>■ DHCPサーバー      |          | 詳細 <u>オブションの設定</u><br>エクスポート |            |               |                |                     |        |        |                       |
| ■ LDAPサーバー                |          |                              |            |               |                |                     |        |        | 追加                    |
| ■ RADIUSサーバー<br>■ ユーザー    |          |                              |            |               |                | <u></u>             | ザー削除時  | の証明書失  | 効オブ: 雪ン               |
| □ ユーザー一覧                  |          | 名                            | <b></b> 前  | <u>ユーザー</u> I | <u>D</u>       | 版設設計成初<br><u>日時</u> | 証明書    | 欠      | スク                    |
| ■エクスポート                   |          | test                         | user       | <u>test</u>   |                |                     | 発行     | 変更     | 削除                    |
| ■ 1 ンホート<br>■ ユーザーパスワー    | ードポリシー   |                              |            |               | 🤰 ユーザー設        | 定                   |        |        |                       |
| ■ デフォルトユーザ                | ープロファイル  |                              |            |               | 編集対象: 非        | ŕ規                  |        |        |                       |
|                           |          |                              |            |               | ユーザー情報         | チェックアイテム リプラ・       | (7754  | OTP    |                       |
|                           |          |                              |            |               | <u>建</u> 44 mm |                     | user01 |        |                       |
|                           |          |                              |            |               |                |                     |        |        |                       |
|                           |          |                              |            |               | E-Mail         |                     |        |        | <u>^</u>              |
|                           |          |                              |            |               | 詳細情報           |                     |        |        | <u> </u>              |
| 項目                        | 値        |                              |            |               |                |                     | user01 |        |                       |
|                           |          |                              | ,<br>,     |               | パスワード・         |                     | •••••  |        |                       |
| 姓                         | user01   | user02                       | user03     |               | バスワード(確        | 없)*<br>동나           | •••••  | •      |                       |
| フーザーロ                     | user01   | user02                       | user03     |               |                |                     |        |        |                       |
|                           |          |                              |            | -             |                |                     |        |        | a alguli Witte        |
| パスワード                     | password | password                     | password   |               |                |                     |        |        |                       |
| NetAttest                 | EPS      | 保存されている                      | い優定またはデータ床 | あります!         |                |                     | - 27   | 口グ     | オン中: admin<br>11 ログオコ |
| reens local               |          | <u> </u>                     |            |               |                |                     |        |        |                       |
| ■ システム設定                  |          | <u> ユーザー・</u>                | ĺ.         |               |                |                     |        |        |                       |
| ■ システム管理<br>■ 証明機関        |          |                              | ● 一部 ● 完全  | グループ 💙        |                | ユーザーまで 検索           |        |        |                       |
| ■ DHCPサーバー                |          | 詳細 <u>イノンヨンの設定</u><br>エクスポート |            |               |                |                     |        |        |                       |
| ■ LDAPサーバー                |          |                              |            |               |                |                     |        |        | 追加                    |
| ■ RADIOS ワーバー<br>■ ユーザー   |          |                              | ×.         | 7.15          |                | <u>ユー</u><br>最終認証成功 | ザー削除時  | の証明書失  | 効オブション                |
| ■ ユーザー一覧                  |          |                              |            | <u></u> _     | <u>v</u>       | 日時                  | 副明書    | 9.<br> |                       |
| ■エクスホート<br>■インポート         |          | test                         | iser       | test          |                |                     | 発行     | 変更     | 削除                    |
| ■ ユーザーパ <u>スワ</u> ー       | ードポリシー   | user                         | r01        | user01        |                |                     | 発行     | 変更     | 削除                    |

#### 2-5 ユーザーのリプライアイテムの設定

ダイナミック VLAN で接続先を制御したいユーザーにリプライアイテムを設定します。 対象のユーザーの「変更」ボタンよりユーザー設定画面に進み、「リプライアイテム」タブにて 「VLAN ID」と「タグ」を指定します。

| NetAttest EPS                                                                                                    |                                                                                                    |                     |                             |                    | ↑ トップページ            | ログオン中:                   | admin<br>オフ    |
|----------------------------------------------------------------------------------------------------|----------------------------------------------------------------------------------------------------|---------------------|-----------------------------|--------------------|---------------------|--------------------------|----------------|
| ■ nacps.local<br>■ システム設定<br>■ システム管理<br>■ 証明機関<br>■ DHCPサーパー                                                                                                    | ユーザー <u></u><br>注細オブションの設定<br>エクスポート                                                                                                    | 完全 グルーナ 💙           | ユーザーまで                      | 検索                 |                     |                          |                |
| ■ LDAPサーバー<br>■ RADIUSサーバー<br>■ ユーザー                                                                                                    | ■名前                                                                                                    | <u>ユーザーID</u>       | <u>最終認証成功</u>               | <u>ユーザー</u><br>証明書 | <u>削除時の証明</u><br>タス | 追り<br>唐夫効オプジ<br><b>ク</b> | 加<br>ション       |
| ■ ユーザー一覧<br>■ エクスポート<br>■ <i>とい</i> ポート                                                                                                    | test user                                                                                                    | test                | <b>上時</b><br>2016/06/17 16: | 証明書                | 変更                  | 削除                       |                |
| ■ ユーザーパスワードポリシー                                                                                                    | user01                                                                                                    | user01              |                             | 発行                 | 変更                  | 削除                       |                |
|                                                                                                    |                                                                                                    |                     |                             |                    |                     |                          |                |
| NetAttest EPS                                                                                                    |                                                                                                    |                     |                             |                    | ♥<br>● トップページ       | ログオン中:<br>ジ 📵 ログ         | : admin<br>iオフ |
| <ul> <li>■ naeps.local</li> <li>● システム設定</li> <li>● システム管理</li> <li>● 証明機関</li> <li>■ DHCPサーバー</li> <li>■ LDAPサーバー</li> <li>■ LDAPサーバー</li> <li>■ ユーザーバー</li> <li>■ ユーザー一覧</li> <li>■ エクスポート</li> <li>■ インポート</li> <li>■ ユーザーパスワードポリシー</li> <li>■ デフォルトユーザープロファイル</li> </ul> | <ul> <li>ユーザー設定</li> <li>編集対象: user01</li> <li>ユーザー情報 チェックアイテム</li> <li>標準のリプライアイテム</li> <li>SessionTimeout</li> <li>VLAN ID</li> <li>Filter ID</li> <li>任意のリプライアイテム</li> <li>アトリビュート</li> </ul> | リナナ・イテム OTP<br>1800 | 値<br>(<br>)<br>(<br>キャンセル)  | グ<br>0<br>適用       |                     |                          |                |

| 項目      | 値      |        |        |
|---------|--------|--------|--------|
| ユーザーID  | user01 | user02 | user03 |
| VLAN ID | 10     | 20     | -      |
| タグ      | 0      | 20     | -      |

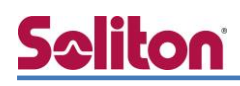

#### 2-6 クライアント証明書の発行

NetAttest EPS の管理画面より、クライアント証明書の発行を行います。

[ユーザー] - [ユーザー一覧]から、該当するユーザーのクライアント証明書を発行します。

(クライアント証明書は、user01.p12 という名前で保存)

| NetAttest EPS                                                                                                   |                                           |                 |                              | ()<br>->><br>->><br>->><br>->><br>->><br>->><br>->><br>-> | -ジ) 🕞 🖁 | ログ<br>定保存 ) (     | オン中: admi<br>む ログオフ               |
|----------------------------------------------------------------------------------------------------|-------------------------------------------|-----------------|------------------------------|-----------------------------------------------------------|---------|-------------------|-----------------------------------|
| <ul> <li>næpslocal</li> <li>システム設定</li> <li>システム管理</li> <li>証明機関</li> <li>DHCPサーバー</li> <li>LDAPサーバー</li> </ul> | <u>。</u> ユー<br>ユーザー<br>詳細オブション/<br>エクスポート | ザ覧<br><u></u>   | 完全 グルーナ 💙                    | ユーザーまで「検索                                                 | 1       |                   | 追加                                |
| ・ MALIGS 7-7-7-<br>= ユーザー<br>= ユーザー<br>重 クスポート<br>■ アクポート                                                       |                                           | 名前<br>test user | <u>ユーザーID</u><br><u>test</u> | ユニ<br>最終認証成功<br>日時                                        |         | の証明書失<br>タン<br>変更 | 効オブション<br><b>スク</b><br><u> 削除</u> |
| <ul> <li>■ ユーザーバスワードボリシー</li> </ul>                                                                             |                                           | user01          | <u>user01</u>                |                                                           | 発行      | 変更                | 削除                                |

| 編集対象: user01                                     |                                   |
|--------------------------------------------------|-----------------------------------|
| 基本情報                                             |                                   |
| 姓                                                | user01                            |
|                                                  |                                   |
| E-Mail                                           |                                   |
| 詳細情報                                             | 0                                 |
| 認時報                                              |                                   |
| ユーザーID                                           | user01                            |
| 有効期報<br>● 日数 <mark>365</mark> 日<br>● 日付 2016 ✔ 年 | 7 >月 9 > 日 23 > 時 59 > 分 59 > 秒まで |
| 証明書ファイルオプション                                     |                                   |
| パスワード                                            |                                   |
| パスワード(確認)                                        |                                   |
|                                                  |                                   |
| ▼ PKCS#12ファイルして評理目機                              | 関の証明見まな今める                        |
|                                                  | 発行 キャンセル                          |
|                                                  |                                   |
|                                                  |                                   |

| 項目                    | 値     |
|-----------------------|-------|
| 証明書有効期限               | 365   |
| PKCS#12 ファイルに証明機関の・・・ | チェック有 |

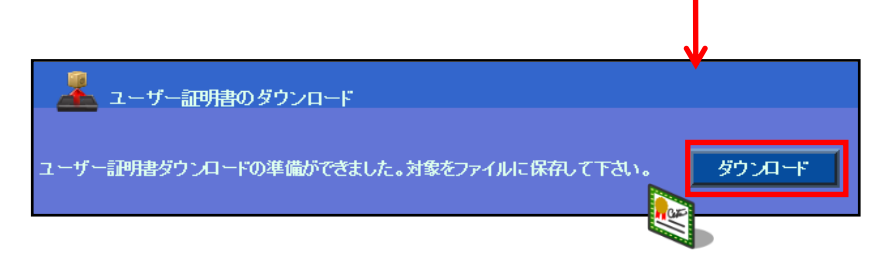

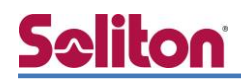

## 3. EHB-SG2B/EHB-SG2B-PL シリーズの設定

#### 3-1 IP アドレスの設定

工場出荷状態の EHB-SG2B/EHB-SG2B-PL シリーズの初期 IP アドレスは「192.168.3.1/24」で す。管理端末に適切な IP アドレスを設定し、Internet Explorer から「http://192.168.3.1/」にア クセスしてください。設定を行う PC に適切な IP アドレスを設定した後、Web ブラウザを起動し、 アドレスバーに IP アドレスを入力し、設定を開始します。

Web 管理画面にログインし、設定を開始します。

※初期設定では、ユーザー名:admin パスワード:adminです。

| E      | _ECOM |
|--------|-------|
| ユーザー名: | admin |
| パスワード: | ••••• |
| 言語:    | 日本語   |
|        | ログイン  |

[システム] - [IPv4 設定]をクリックし、IP アドレスに「192.168.10.1」、サブネットマスクに 「255.255.255.0」、デフォルトゲートウェイに「192.168.10.254」を入力し、「適用」をクリッ クします。

| ELECOM            |                                                    |             |                                        |
|-------------------|----------------------------------------------------|-------------|----------------------------------------|
| EHB-SG2B08-PL Web | Smart Gigabit Switch 🛛 🗮 🔹                         | 設定保存 ログアウト  |                                        |
| スイッチ情報            | 設定                                                 |             |                                        |
| 5274              | IPv4 設定                                            |             |                                        |
| ・ システム管理          | MACアドレス: BC:5C:4C:48:C1:59                         |             |                                        |
| * iPv4 設定         | IPアドレス: 192 168 10 1                               |             |                                        |
| · IPv6 設定         | サブネットマスク: 255 255 0<br>デフォルトゲートウェイ: 192 168 10 254 |             |                                        |
| ・IPv6ネイバー         | IPE-N: Static •                                    |             |                                        |
| · DNS             |                                                    |             |                                        |
| ・ IPアクセスリスト       |                                                    | 逾用          |                                        |
| * 管理者             |                                                    |             |                                        |
| ・ユーザーインターフェイ<br>ス |                                                    |             |                                        |
| ・システム時間           |                                                    |             |                                        |
| · SSL             |                                                    |             |                                        |
| * DHCP自動設定        |                                                    |             |                                        |
| ・システムログ           |                                                    | TO          | /+                                     |
| - SNMP            |                                                    | 現日          | 10000000000000000000000000000000000000 |
| RMON              |                                                    | IPアドレス      | 192.168.10.1                           |
|                   |                                                    | サブネットマスク    | 255.255.255.0                          |
|                   |                                                    | デフォルトゲートウェイ | 192.168.10.254                         |

#### 3-2 VLANの設定

VLAN の設定を行います。[ネットワーク] - [VLAN] - [Tagged]をクリックします。 VLAN ID(VLAN10 では 10、VLAN20 では 20)、VLAN 名(VLAN10 では VLAN0010、VLAN20 で は VLAN0020)、管理画面へのログイン(VLAN10 では有効、VLAN20 では無効)を設定し、Static Tagged、Static Untagged にそれぞれ割り当てるポートを選択して「適用」クリックします。

| ELECOM                             |                                                                                                    |
|------------------------------------|----------------------------------------------------------------------------------------------------|
| EHB-SG2B08-PL Web                  | Smart Gigabit Switch 📪 認定保存 ログアウト                                                                           |
| スイッチ情報                             | Tagged ポート 転送 ダイナミック プライベート 現在の設定                                                                           |
| システム                               | Tagged VLAN設定                                                                                               |
| ネットワーク                             | VI AN ID : 10 (2-4094)                                                                                      |
| ・物理インターフェイス                        | VLAN名: VLAN0010 (32文字以下)                                                                                    |
| ・スパニングツリー                          | 管理画画へのログイン: 有効 •                                                                                            |
| ・ トランキング                           | Static Tagged                                                                                               |
| * ミラーリング                           | 全て選択                                                                                                    |
| ・ループ防止                             | 1 2 3 4 5 6 7 8 9 10                                                                                        |
| <ul> <li>Static Unicast</li> </ul> | Static Untagged                                                                                             |
| Static Multicast                   | 全て選択                                                                                                    |
| · IGMP Shooping                    | 1 2 3 4 5 6 7 8 9 10                                                                                        |
| ・マルチキャストフィルタ                       | メンバーではない                                                                                                    |
| -                                  | A730                                                                                                    |
| - 帯域制御                             | 1 2 3 4 5 6 7 8 9 10                                                                                        |
| <ul> <li>VLAN</li> </ul>           |                                                                                                    |
| - Voice VLAN                       | Tagged VLANiBite                                                                                            |
|                                    | Tagged VLANテーブル         VLAN ID :         20         (2-4094)                                               |
|                                    | VLAN ID         VLAN9-4プ         VLAN2 :         VLAN020         (32文字以下)           管理画面へのログイン:         無効・ |
|                                    | 1 Default/UAN Permanent<br>10 VLAN0010 Static                                                               |
|                                    | 20 VLAN0020 Static Static                                                                                   |
|                                    | 1 2 3 4 5 6 7 8 9 10                                                                                        |
|                                    | VLAN10 Static Untagged                                                                                      |
|                                    | 全て選択                                                                                                    |
|                                    | 1 2 3 4 5 6 7 8 9 10                                                                                        |
|                                    | メンバーではない                                                                                                    |
|                                    |                                                                                                    |

 VLANF
 VLANダイブ
 管理相応のログイン
 Active

 1
 Default/VLAN
 Permanent
 有効
 愛愛

 10
 VLAN010
 Static
 有効
 愛愛

 20
 VLAN020
 Static
 第約
 愛愛

VLAN20

| 項目              | 値        |          |
|-----------------|----------|----------|
| VLAN ID         | 10       | 20       |
| VLAN 名          | VLAN0010 | VLAN0020 |
| 管理画面へのログイン      | 有効       | 無効       |
| Static Tagged   | 1,2      | 3,4      |
| Static Untagged | 8        | 8        |

#### 3-3 RADIUSの設定

RADIUS サーバーの登録を行います。 [セキュリティ] - [RADIUS]をクリックします。

RADIUS サーバーIP アドレス(NetAttest EPS の IP アドレス)、Shared Secret(共通シークレット) を入力し、「追加」をクリックします。

| ELECOM                            | PWR 0 2 2 2 3 0 0 0 0 0 0 0 0 0 0 0 0 0 0 0 | 7<br>9 10<br>10 秒 ×<br>6 |
|-----------------------------------|---------------------------------------------|--------------------------|
| EHB-SG2B08-PL Web S               | mart Gigabit Switch 日本語 •                   | 設定保存 ログアウト               |
| スイッチ情報                            | 設定                                          |                          |
| システム                              | RADIUS設定                                    |                          |
| ネットワーク                            | サーバープライオリティ: 1 ▼ (最高:1、最低:5)                |                          |
| QoS                               | 192 . 168 . 1 . 2 • IPV4                    |                          |
| PoE                               |                                             | IPv6                     |
| セキュリティ                            | Accounting Port : 1813 (1-65535)            |                          |
| * ポートセキュリティ                       | Shared Secret : Secret (32文字以下)             |                          |
| * ポートアクセス制御                       |                                             | 20.40                    |
| ダイヤルインユーザ                         |                                             |                          |
| RADIUS                            | RADIUSテーブル                                  |                          |
| TACACS+                           | サーバープライオ サーバーIPアドレス サーバーボート Accounting Po   | ort Shared Secret Action |
| * 送信先MACフィルター                     | 1 192.168.1.2 1812 1813                     | secret <b>资更 削除</b>      |
| - ARPスプーフィング防止                    |                                             |                          |
| * サービス拒否                          |                                             |                          |
| <ul> <li>DHCP Snooping</li> </ul> |                                             |                          |
| - ACL                             |                                             |                          |
|                                   |                                             |                          |
|                                   |                                             |                          |
|                                   |                                             |                          |
|                                   |                                             |                          |
|                                   |                                             |                          |

| 項目              | 値           |
|-----------------|-------------|
| RADIUS サーバー     | 192.168.1.2 |
| サーバーポート         | 1812        |
| Accounting Port | 1813        |
| Shared Secret   | secret      |

3-4 ポートアクセス制御の設定

ポートアクセス制御を有効にし、インターフェイスに認証モードを設定します。

[セキュリティ] - [ポートアクセス制御]をクリックします。

NAS ID(SolitonLab)を入力し、ポートアクセス制御ステータスを「有効」、認証方式に「RADIUS」 を選択して「適用」をクリックします。

| ELECOM              |                             | Prot 6 0 1 0 0 0 0 0 0 0 0 0 0 0 0 0 0 0 0 0 |           | 天动的局<br>10 秒     |
|---------------------|-----------------------------|----------------------------------------------|-----------|------------------|
| EHB-SG2B08-PL Web S | Smart Gigabit Switch 🖪      | 本語 ・                                         |           | 設定保存 ログアウト       |
| システム                | 設定                          |                                              |           |                  |
| ネットワーク              | ボートアクセス制御設定                 |                                              |           |                  |
| QoS                 | NAS ID :                    | SolitonLab                                   | 16文字以下)   |                  |
| PoE                 | ポートアクセス制御ステータス:             | 有効 •                                         |           |                  |
| ***                 |                             | RADIUS •                                     |           |                  |
|                     |                             |                                              |           | 適用 設定 設定ステータス    |
| ・ポートアクセフ制剤          | ポートアクセス設定                   |                                              |           |                  |
| ・ボードアクセス制御          |                             |                                              |           |                  |
| RADIUS              | ボート:<br>認証モード:              | 1 • Initialize                               |           |                  |
| · TACACS+           | ポート制御:                      | 自動・                                          |           |                  |
| ・送信先MACフィルター        | 再認証ステータス:                   | 無効・                                          | 項目        | 値                |
| ・ARPスプーフィング防止       | サプリカントモート:<br>Piggybackモード: | Single *                                     |           |                  |
| ・ サービス拒否            | VLAN割り当て:                   | 有効 *                                         | NAS ID    | Soliton ab       |
| DHCP Snooping       | Qos割り当て:                    | 無効・                                          |           | Sontoniedb       |
| - ACL               | ジストVLAN ID:                 | (1-4094)                                     | ポートアクセフ制御 | <b>17テータ7</b> 有効 |
| ツール                 |                             |                                              |           |                  |
|                     | 送信間隔:                       | 30 秒 (1-65535)                               | =ਲ਼=ਜ਼-++ | DADILLE          |
|                     |                             | - BR IS PEPPER                               | 前的正力式     | KADIUS           |

ポートを1、認証モードを「802.1X」、ポート制御を「自動」、VLAN 割り当てに「有効」を選択し、

「適用」をクリックします。

| ELECOM                                                                                                |                                                                                                    | MAR 0 5 1 1 1 1 1 1 1 1 1 1 1 1 1 1 1 1 1 1                                                                                                    |           |       | 表新聞端<br>10 秒 · |  |
|----------------------------------------------------------------------------------------------------|----------------------------------------------------------------------------------------------------|----------------------------------------------------------------------------------------------------|-----------|-------|----------------|--|
| EHB-SG2B08-PL Web S                                                                                   | 6mart Gigabit Switch 🔳                                                                                                    | 本語 *                                                                                                    |           | ž     | 定保存 ログアウト      |  |
| システム<br>ネットワーク                                                                                        | 設定                                                                                                    |                                                                                                    |           | 適用 設定 | 設定ステータス        |  |
| QoS<br>PoE<br>セキュリティ<br>・ボートセキュリティ<br>・ボートアクセス制御<br>・ダイヤルインユーザ<br>・RADIUS<br>・TACACS+<br>・送信先MACフィルター | ボートアクセス設定           ボート:           助臣モード:           ボート制節:           周辺正ステータス:           サブリカントモード:           Plogybackモード:           VLAN間の当て:           Oon割の登て:           セドニアVLAN: | Imitialize           802.1X         *           普致・         *           普致・         *           普致・         *           普致・         *           普致・         *           普致・         *           普致・         *           普致・         *           普致・         *           普致・         *           普致・         *           普致・         *           普致・         *           普致・         *           并つ・         * |           |       |                |  |
| <ul> <li>ARPスプーフィング防止</li> <li>サービス拒否</li> <li>DHCP Snooping</li> </ul>                               | 送信間隔:<br>Quiet Period:                                                                                                    | 30 F9 (1-65535)<br>60 F9 (1-65535)                                                                                                    | 項目        |       | 値              |  |
| ・ACL<br>ツール                                                                                           | サブリカントタイムアウト:<br>                                                                                                    | 30 杉 (1-65535)<br>再認証ステータスはデフォルト期間600秒で常に                                                                                                    | ポート       |       | 1              |  |
|                                                                                                    |                                                                                                    |                                                                                                    | 認証モード     |       | 802.1X         |  |
|                                                                                                    |                                                                                                    |                                                                                                    | ポート制御     |       | 自動             |  |
|                                                                                                    |                                                                                                    |                                                                                                    | VLAN 割り当て |       | 有効             |  |

### 3-5 ポートアクセス制御ステータスの確認

現在の設定ステータスを確認します。[セキュリティ] - [ポートアクセス設定]をクリックします。 「設定ステータス」をクリックします。

| ELECOM              |                             |             | Pwet 0 0 0 0 0 0 0 0 0 0 0 0 0 0 0 0 0 0 0 | : 8   |        | <b>3</b> 10 |       | 更新開展<br>10 秒 |
|---------------------|-----------------------------|-------------|--------------------------------------------|-------|--------|-------------|-------|--------------|
| EHB-SG2B08-PL Web S | mart Gig                    | abit Switch | 日本語・                                       |       |        |             |       | 設定保存ログアウト    |
| システム                |                             | 設定          |                                            |       |        |             |       |              |
| ネットワーク              | NAS ID :                    |             | SolitonLab                                 | (16文字 | 以下)    |             |       |              |
| QoS                 | ポートアク <sup>+</sup><br>認証方式: | セス制御ステータス   | t: 有効 T<br>RADIUS                          | •     |        |             |       |              |
| PoE                 |                             |             |                                            |       |        |             |       |              |
| セキュリティ              |                             |             |                                            |       |        |             | 適用 設定 | 設定ステータス      |
| ・ボートセキュリティ          | 現在の設定                       | ミステータス      |                                            |       |        |             |       |              |
| ・ポートアクセス制御          | NAS ID :                    |             | SolitonLab                                 |       |        |             |       |              |
| ・ダイヤルインユーザ          | 802.1x ボー                   | トアクセス:      | 有効                                         |       |        |             |       |              |
| · RADIUS            | 認証方式:                       |             | RADIUS                                     |       |        |             |       |              |
| - TACACS+           |                             |             |                                            |       |        |             |       |              |
| ・送信先MACフィルター        |                             | 802.1X      | 白動                                         | 実際店   | Single | Piggyback.  | N/A   | 1.10         |
|                     | 2                           | 802.1X      | 自動                                         | 未認証   | Single | 無効          | N/A   | 1.10         |
| ・ARPスプーフィング防止       | 3                           | 802.1X      | 自動                                         | 未認証   | Single | 無効          | N/A   | 1,20         |
| ・サービス拒否             | 4                           | 802.1X      | 自動                                         | 未認証   | Single | 無効          | N/A   | 1,20         |
|                     | 5                           | 802.1X      | 強制認証                                       | 認証済   | Single | 無効          | N/A   | 1            |
| DHCP Snooping       | 6                           | 802.1X      | 強制認証                                       | 認証済   | Single | 無効          | N/A   | 1,10         |
| - ACL               | 7                           | 802.1X      | 強制認証                                       | 即証済   | Single | 無効          | N/A   | 1            |
|                     | 8                           | 802.1X      | 強制認証                                       | 認証済   | Single | 無効          | N/A   | 1,10,20      |
| ツール                 | 9                           | 802.1X      | 強制認証                                       | 認証済   | Single | 無効          | N/A   | 1            |
|                     | 10                          | 802.1X      | 强制熔脏                                       | 認証満   | Single | 無効          | N/A   | 1            |

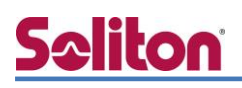

## 4. NetAttest D3 の設定

NetAttest D3 の初期設定は LAN2(管理インターフェイス)から行います。初期の IP アドレスは、「192.168.2.1/24」です。管理端末に適切な IP アドレスを設定し、Internet Explorer または Google Chrome から「http://192.168.2.1:2181/」にアクセスしてください。NetAttest D3 で は下記設定を行います。

- ネットワーク設定
- スコープ・レンジの設定
- DHCP サーバーの起動

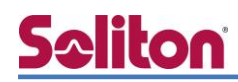

#### 4-1 ネットワーク設定

[システム設定] - [ネットワーク設定] からネットワークの設定を行います。

| NetAttest                                                                      | NetAttest D3                                   |  |  |  |  |  |  |
|--------------------------------------------------------------------------------|------------------------------------------------|--|--|--|--|--|--|
|                                                                                | ホスト名 nad3.local DNS 🗶 DHCP 🗶 DHCPv6 🗶          |  |  |  |  |  |  |
| <ul> <li>◆ システム設定</li> <li>ネットワーク設定</li> <li>ホスト</li> <li>スタティックルート</li> </ul> | <b>システム設定 - ネットワーク設定</b><br>LAN1(サービスインターフェイス) |  |  |  |  |  |  |
| IPv6スタティックルート<br>日付と時刻                                                         | IPアドレス 🗹 192.168.1.3                           |  |  |  |  |  |  |
| SNMP設定<br>ログ設定                                                                 | サブネットマスク 🕑 255.255.255.0                       |  |  |  |  |  |  |
| 証明書                                                                            | MACアドレス 00:0C:29:5E:12:8B                      |  |  |  |  |  |  |
| 管理者アカウント設定                                                                     | IPv6アドレスの使用 ● 使用しない ● 自動設定のみ ● 手動設定            |  |  |  |  |  |  |
| セキュリティポリシー設定                                                                   |                                                |  |  |  |  |  |  |
| 自動バックアップ設定<br>NetAttest D3Manager設定                                            | IPv6ア<br>デフォルトゲートウェイ                           |  |  |  |  |  |  |
| ◆ システム管理                                                                       | デフォルトゲートウェイ 192.168.1.254                      |  |  |  |  |  |  |
| ✔ ドメインネームサービス                                                                  | LAN2<br>IPv6デフォルトゲートウェイ                        |  |  |  |  |  |  |
| ✔ DHCPサービス                                                                     | IPアドL                                          |  |  |  |  |  |  |
| ✓ DHCPv6サービス                                                                   | サブネッ ホスト名                                      |  |  |  |  |  |  |
|                                                                                | ホスト名 S nad3.local                              |  |  |  |  |  |  |

| 項目          | 値             |
|-------------|---------------|
| IPアドレス      | 192.168.1.3   |
| サブネットマスク    | 255.255.255.0 |
| デフォルトゲートウェイ | 192.168.1.254 |
| ホスト名        | nad3.local    |

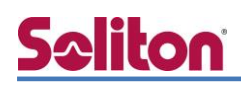

#### 4-2 スコープ・レンジ設定

[DHCP サービス] - [スコープ] から [追加] ボタンでスコープを作成します。

VLAN10 用に「192.168.10.0」のネットワークのスコープ、VLAN20 用に「192.168.20.0」の ネットワークのスコープを追加します。

| NetAttest D3                                   |                            |                |  |  |  |  |  |  |
|------------------------------------------------|----------------------------|----------------|--|--|--|--|--|--|
|                                                | ホスト名 nad3.local DNS 🗙 DHCP | DHCPv6 🗶       |  |  |  |  |  |  |
| <ul> <li>✓ システム設定</li> <li>✓ システム管理</li> </ul> | DHCP - スコープのi              | 自加             |  |  |  |  |  |  |
| ✔ ドメインネームサービス                                  | スコープの設定                    |                |  |  |  |  |  |  |
| ◆ DHCPサービス                                     | ネットワーク 🕑                   | 192.168.10.0   |  |  |  |  |  |  |
| サーバー設定                                         | サブネットマスク                   | 255.255.255.0  |  |  |  |  |  |  |
| リース情報                                          | ルーター                       | 192.168.10.254 |  |  |  |  |  |  |
| <ul> <li>スコーノ</li> <li>登録クライアント</li> </ul>     | ドメイン名                      | example.com    |  |  |  |  |  |  |
| 静的割り当て                                         | ドメインネームサーバー                | 192.168.1.254  |  |  |  |  |  |  |
|                                                |                            |                |  |  |  |  |  |  |
| 認証用NetAttest EPS設定<br>ユーザー定義オプション              | レンジの設定                     |                |  |  |  |  |  |  |
| ベンダー固有オプション<br>NAP設定                           | レンジ開始アドレス                  | 192.168.10.100 |  |  |  |  |  |  |
| ✓ DHCPv6サービス                                   | レンジ終了アドレス                  | 192.168.10.150 |  |  |  |  |  |  |
|                                                | 除外レンジ開始アドレス                |                |  |  |  |  |  |  |
|                                                | 除外レンジ終了アドレス                |                |  |  |  |  |  |  |
|                                                | OKキャンセル                    |                |  |  |  |  |  |  |

| 項目          | VLAN10         | VLAN20         |
|-------------|----------------|----------------|
| ネットワーク      | 192.168.10.0   | 192.168.20.0   |
| サブネットマスク    | 255.255.255.0  | 255.255.255.0  |
| ルーター        | 192.168.10.254 | 192.168.20.254 |
| ドメイン名       | example.com    | example.com    |
| ドメインネームサーバー | 192.168.1.254  | 192.168.1.254  |
| レンジ開始アドレス   | 192.168.10.100 | 192.168.20.100 |
| レンジ終了アドレス   | 192.168.10.150 | 192.168.20.150 |

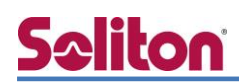

4-3 DHCP サーバーの起動

[DHCP サービス] - [サーバー状態] にて「起動」ボタンを押し、DHCP サーバーを起動します。

| NetAttest D3                                   |                       |                         |       |  |  |  |  |
|------------------------------------------------|-----------------------|-------------------------|-------|--|--|--|--|
| <ul> <li> (a) </li> </ul>                      | ホスト名 nad3.local DNS 3 | K DHCP X DHCPv6 X       |       |  |  |  |  |
| <ul> <li>✓ システム設定</li> <li>✓ システム管理</li> </ul> | DHCP - サーノ            | <b>ビー状態</b>             |       |  |  |  |  |
| ✔ ドメインネームサービス                                  | 動作状態                  |                         |       |  |  |  |  |
| ✓ DHCPサービス                                     | サーバー稼動状態              | 動作中                     |       |  |  |  |  |
| サーバー状態<br>サーバー設定                               | 冗長化状態                 | 冗長化しない                  |       |  |  |  |  |
| リース情報<br>スコープ                                  | IP使用率(%)              |                         |       |  |  |  |  |
| 登録クライアント                                       | 0%                    | 2                       |       |  |  |  |  |
| 静的割り当て                                         | 0 / 41 max            |                         |       |  |  |  |  |
| 冗長化設定                                          | 起動 停止 初期化             | リース情報全消去 MACアドレス使用履歴全消去 | 状態の更新 |  |  |  |  |
| 認証用NetAttest EPS設定                             |                       |                         |       |  |  |  |  |

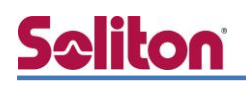

## 5. EAP-TLS 認証でのクライアント設定

5-1 Windows 10 での EAP-TLS 認証

5-1-1 クライアント証明書のインポート

PC にクライアント証明書をインポートします。ダウンロードしておいたクライアント証明書 (user01.p12)をダブルクリックすると、証明書インポートウィザードが実行されます。

|         | user01.p12                                                                                                    |                                       |
|---------|----------------------------------------------------------------------------------------------------|---------------------------------------|
| ₽ E     | 明書のインボート ウィザード                                                                                                    | X<br>500000 84 0000 8 8               |
| 1       | 証明書のインポート ウィザードの開始                                                                                                    |                                       |
| c<br>L  | このウィザードでは、証明書、証明書信頼リスト、および証明書失効リスド<br>します。                                                                                                    | をディスクから証明書ストアにコピー                     |
| 10 TO 1 | E明機関によって発行された証明書は、ユーザー ID を確認し、データを保<br>されたネットワーク接続を提供するための情報を含んでいます。証明書スト<br>上の領域です。                                                                                                    | 護したり、またはセキュリティで保護<br>アは、証明書が保管されるシステム |
|         | 保存場所<br>③ 現在のユーザー(○)<br>○ ローカル コンピューター(□)                                                                                                    |                                       |
| 5       | 徳行するには、[次へ]をクリックしてください。                                                                                                    |                                       |
|         |                                                                                                    |                                       |
|         |                                                                                                    | ×                                     |
| 4 H     | 1. 2.K. 1. W. L. BER.                                                                                                    |                                       |
| 174     | ポートする証明書ファイル<br>インボートするファイルを指定してください。                                                                                                    |                                       |
|         | ファイル名(E):<br>C#UsersHsoliton#DesktopHuse01.p12<br>注意:次の形式を使うと1つのファイルに複数の証明書を保管できます<br>Personal Information Exchange- PKCS #12 (.PFX,P12)<br>Cryptographic Message Syntax Standard- PKCS #7 証明書 (.<br>Microsoft シリブル化された証明書ストア (.SST) | 参照(B)<br>:<br>P7B)                    |
|         |                                                                                                    |                                       |
|         |                                                                                                    |                                       |

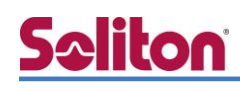

#### 5.EAP-TLS 認証でのクライアント設定

| ← <i> </i>                                                                                                    |             | ×              |
|----------------------------------------------------------------------------------------------------|-------------|----------------|
|                                                                                                    |             |                |
| 秘密キーの保護<br>セキュリティを維持するために、秘密キーはパスワードで保護されています。                                                                                                    |             |                |
| 秘密キーのパスワードを入力してください。                                                                                                    |             |                |
| - パスワード(P):                                                                                                    |             |                |
| •••••                                                                                                    |             |                |
|                                                                                                    |             |                |
| - 1ノルード オノジョン():<br>□ 秘密キーの保護を強力にする(E)<br>このオナションを有効にすると、秘密キーがアプリケーションで使われ、                                                                                                    | るたびに確認を求められ | 1.20           |
| □ このキーをエクスポート可能にする(M)<br>キーのバックアップやトランスポートを可能にします。                                                                                                    |             |                |
| <ul> <li>マすべての拡張プロパティを含める(A)</li> </ul>                                                                                                    |             |                |
|                                                                                                    |             |                |
|                                                                                                    | 175 A /AD   | العلم وحمد فأن |
|                                                                                                    | 次八(N)       | キャンセル          |
|                                                                                                    |             |                |
|                                                                                                    |             | ×              |
| ← 🔗 証明書のインポート ウィザード                                                                                                    |             |                |
| 証明書ストア                                                                                                    |             |                |
| 証明書ストアは、証明書が保管されるシステム上の領域です。                                                                                                    |             |                |
| Windows に証明書ストアを自動的に選択させるか、証明書の場所を指                                                                                                    | 定することができます。 |                |
| ● 証明書の種類に基づいて、自動的に証明書ストアを選択する(U)                                                                                                    |             |                |
| <ul> <li>証明書をすべて次のストアに配置する(P)</li> <li>応印曲コトア:</li> </ul>                                                                                                    |             |                |
| MC71ELATZ :                                                                                                    | 参照(         | R)             |
|                                                                                                    |             |                |
|                                                                                                    |             |                |
|                                                                                                    |             |                |
|                                                                                                    |             |                |
|                                                                                                    | 次へ(N)       | キャンセル          |
|                                                                                                    |             |                |
|                                                                                                    |             |                |
|                                                                                                    |             |                |
| ← 27 証明書のインポート ウィザード                                                                                                    |             | ×              |
|                                                                                                    |             |                |
| 証明書のインポートウィザードの完了                                                                                                    |             |                |
| [完了]をクリックすると、証明書がインポートされます。                                                                                                    |             |                |
| 次の設定が指定されました。                                                                                                    |             |                |
| <ul> <li>         選択された証明母ストア ウイザードで自動的に決定されます         内容         PFX     </li> </ul>                                                                                                    |             |                |
| ファイル名 C:\Users\Users\U |             |                |
|                                                                                                    |             |                |
|                                                                                                    |             |                |
|                                                                                                    |             |                |
|                                                                                                    |             |                |
|                                                                                                    |             |                |
|                                                                                                    | 完了(F)       | キャンセル          |

【パスワード】

NetAttest EPS で証明書を発行した際に 設定したパスワードを入力

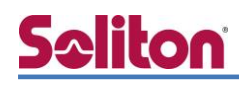

#### 5-1-2 サプリカント設定

Windows 標準サプリカントで TLS の設定を行います。

※本項では TLS の設定のみ記載します。その他の認証方式の設定に関しては付録をご参照ください。 [ワイヤレスネットワークのプロパティ]の[セキュリティ]タブから以下の設定を行います。

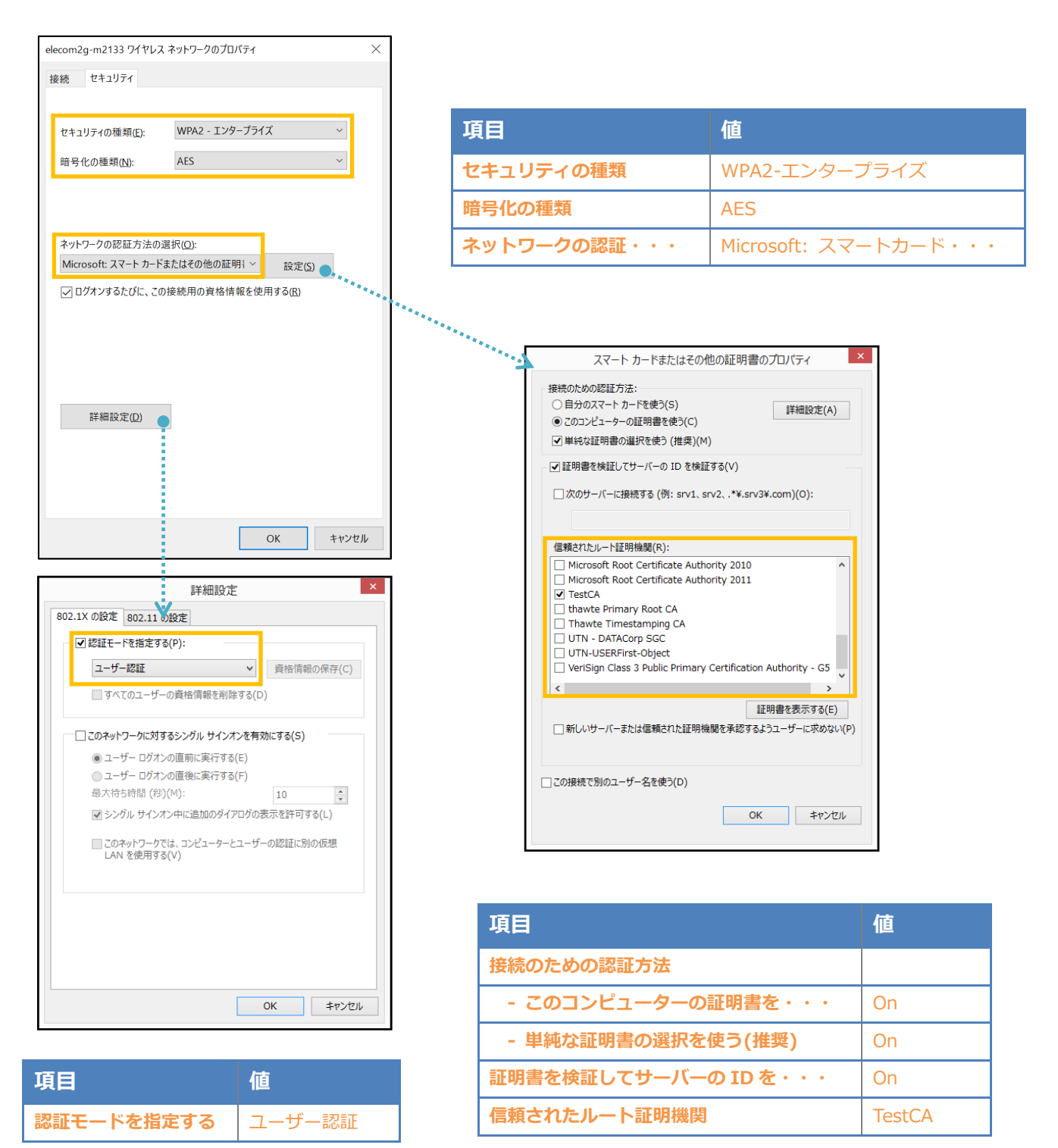

## 6. 動作確認結果

#### 6-1 EAP-TLS 認証

EAP-TLS 認証が成功した場合のログ表示例

| 製品名              |                 | ログ表示例                                                                 |
|------------------|-----------------|-----------------------------------------------------------------------|
| NetAttest EPS    | Login OK: [use  | er03] (from client ELECOML2SW port 1 cli 60-45-BD-C-04-37)            |
| EHB-SG2B シリーズ    | 1 local0/Info   | Jul 10 16:31:36 802.1x Authentication success from (Username: user03, |
| EHB-SG2B-PL シリーズ | Port: 1, MAC: 6 | 0-45-bd-fc-04-37)                                                     |

#### EAP-TLS 認証が成功した場合の EHB-SG2B/EHB-SG2B-PL シリーズ画面表示例

| ELECOM                            |           | 1000M 10/100M | PWR 0 0 0 0 0 0 0 0 0 0 0 0 0 0 0 0 0 0 0 |                   |           | 9 10      |                   | 更新聞編<br>10 秒 🔹 |
|-----------------------------------|-----------|---------------|-------------------------------------------|-------------------|-----------|-----------|-------------------|----------------|
| EHB-SG2B08-PL Web Si              | mart Gig  | abit Switch   | 日本語 🔻                                     |                   |           |           |                   | 設定保存ログアウト      |
|                                   |           | 設定            |                                           |                   |           |           |                   |                |
| システム                              |           |               |                                           |                   |           |           |                   |                |
| ネットワーク                            | ポートアク     | フセス制御設定       |                                           |                   |           |           |                   |                |
| QoS                               | NAS ID :  |               | SolitonLab                                | (16文字」            | 以下)       |           |                   |                |
|                                   | ポートアク     | セス制御ステータス     | (: 有効 *                                   |                   |           |           |                   |                |
| PoE                               | 認証方式:     |               | RADIUS                                    | ·                 |           |           |                   |                |
| セキュリティ                            |           |               |                                           |                   |           |           |                   |                |
| * ポートセキュリティ                       |           |               |                                           |                   |           |           | 適用設定              | 設定ステータス        |
| * ポートアクセス制御                       | 現在の設定     | ミステータス        |                                           |                   |           |           |                   |                |
| ・ダイヤルインユーザ                        | NAS ID :  |               | SolitonLab                                |                   |           |           |                   |                |
| - RADIUS                          | 802.1x ポー | トアクセス:        | 有効                                        |                   |           |           |                   |                |
| - TACACS+                         | 認証方式:     |               | RADIUS                                    |                   |           |           |                   |                |
|                                   |           |               |                                           |                   |           |           |                   |                |
| 区1876WAC 24769-                   | ボート       | 認証モード         | ポート制御                                     | 認証ステータス           | サプリカントモード | Piggyback | 承認済MACアドレス        | VLANUZE        |
| * ARPスプーフィング防止                    | 1         | 802.1X        | 自動                                        | 認証済               | Single    | 無効        | 60-45-BD-FC-04-37 | 1,10           |
| ・サービス拒否                           | 2         | 802.1X        | 自動                                        | 末認証               | Single    | 無効        | N/A               | 1,10           |
|                                   | 3         | 802.1X        | 自動                                        | 未認証               | Single    | 無効        | N/A               | 1,20           |
| <ul> <li>DHCP Snooping</li> </ul> | 4         | 802.1X        | 目動                                        | 未認証               | Single    | 無効        | N/A               | 1,20           |
| - ACL                             | 5         | 802.1X        | 5虫市(総計)<br>2公共(1727元                      | 単語目に)件<br>中和日本10文 | Single    | 無効        | N/A               | 1 10           |
|                                   | 5         | 002.1X        | りまゆりならる正<br>アムキリモの手に                      | AGAE2月<br>中辺中市2次  | Single    | 無知        | N/A               | 1,10           |
| <u> </u>                          | 8         | 802.1X        | 23(中)AcibLE<br>2会生15万5正                   | AUALL/M<br>SZIERS | Single    | 無効        | N/A<br>N/A        | 1 10 20        |
|                                   | 9         | 802.1X        | 強制認証                                      | 認証済               | Single    | 無効        | N/A               | 1              |

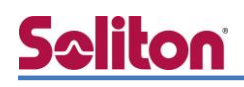

#### 6-2 EAP-TLS+ダイナミック VLAN 認証

#### EAP-TLS 認証+ダイナミック VLAN が成功した場合のログ表示例

| 製品名              | ログ表示例                                                                                                    |
|------------------|----------------------------------------------------------------------------------------------------|
| NetAttest EPS    | Login OK: [user01] (from client ELECOML2SW port 1 cli 60-45-BD-C-04-37)<br>Login OK: [user02] (from client ELECOML2SW port 1 cli 60-45-BD-C-04-37) |
|                  | 34 local0/Info Jul 10 17:20:53 802.1x Authentication success from (Username:                                                                       |
| EHB-SG2B シリーズ    | user02, Port: 1, MAC: 60-45-bd-fc-04-37)                                                                                                    |
| EHB-SG2B-PL シリーズ | 31 local0/Info Jul 10 17:17:22 802.1x Authentication success from (Username:                                                                       |
|                  | user01, Port: 1, MAC: 60-45-bd-fc-04-37)                                                                                                    |

| 現在の設定ステータス                          |            |            |         |           |          |                   |         |
|-------------------------------------|------------|------------|---------|-----------|----------|-------------------|---------|
| NAS ID:<br>802.1x ポートアクセス:<br>問題方式: |            | SolitonLab |         |           |          |                   |         |
|                                     |            | 有助         |         |           |          |                   |         |
|                                     |            | RADIUS     |         |           |          |                   |         |
| #-1                                 | 245-1      | A-1488     | コンステータス | リプリカントモード | Pageback | REDWACT PL/2      | VEANUXE |
| 1.                                  | 802.1X     | 88         | 112.9   | Single    | 1972     | 50-45-80-PC-04-37 | 10      |
|                                     | 2000 C. C. |            | 1.000   |           |          |                   |         |
| 4                                   | 802.1X     | 0.8        | + 1217  | Sinte     | 10.00    | NA                | 1.20    |
| 3                                   | 802.1X     | WEINTE     | 1112 A  | Sinde     | #25      | NA                | 1       |
| 6                                   | 802.1X     | (WROLDLE   | 加延期     | Single    | 10.05    | NA                | 1,10    |
| 7                                   | 802.1X     | IN ROUTER  | 結訂再     | Single    | 8.5      | NCA               | f       |
|                                     | 802.1X     | 強制認証       | 幼狂界     | Single    | 無効       | NA                | 1,10,20 |
| 3                                   | 802.130    | 被制度        | 助証滞     | Single    | 10.0     | NA                | 1       |
| . 10                                | 802.1X     | WAILINE.   | 1012.00 | Single    | 推动       | NA                | 1       |

| C:¥Users¥Soliton≻ipconfig                                                          |                                                                                |
|------------------------------------------------------------------------------------|--------------------------------------------------------------------------------|
| ₩indows IP 構成                                                                      |                                                                                |
| イーサネット アダプター イーサネット:<br>接続固有の DNS サフィックス<br>IPv4 アドレス<br>サブネット マスク<br>デフォルト ゲートウェイ | .: soliton.co.jp<br>.: 192.168.10.100<br>.: 255.255.255.0<br>.: 192.168.10.254 |

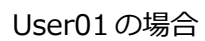

| (III C) IZ Z | 47-92  |            |         |           |          |                   |         |
|--------------|--------|------------|---------|-----------|----------|-------------------|---------|
| NAS ID :     |        | SolitonLab |         |           |          |                   |         |
| 12 ta 25-    | トアクセス: | 812        |         |           |          |                   |         |
| 能力式:         |        | RACIUS     |         |           |          |                   |         |
| #->          | 34t-1  | K-140      | 目前ステータス | サプリカントモード | Papeters | #EBMACPPUZ        | VLABUZE |
| 201          | 802.1X | 1940       | 1012.9  | Single    | 8.0      | 60-45-80-PC-04-37 | 20      |
| 3            | 802.1X | 80         | 7.010   | Single    | 863      | NA                | 1.20    |
| 4            | 802.1X | 88         | 未請試     | Sinple    | 31(2)    | NA                | 1,20    |
| 5            | 802 YK | 1811111    | ISTE A  | Single    | \$1.05   | N/A               | 1       |
| 6            | 802 1X | Heat 1512  | ISTER . | Single    | 31(2)    | N/A.              | 1.10    |
| 7.           | 802.DE | (#\$(131)) | 出日来     | Single    | 9115     | N/A               | 1       |
| 8            | 802.5X | 使利益证       | LULE W  | Single    | 無助       | NA                | 1.10.20 |
| 2            | 802.5X | (#\$1252)  | 出日方     | 5494      | 3635     | N/A               | 1       |
| 0.0          | 802.1X | 085(121)   | 1212.00 | Sitole    | 8423     | NA                | 1       |

| C:¥Users¥Soliton>ipconfig                     |                                       |
|-----------------------------------------------|---------------------------------------|
| ₩indows IP 構成                                 |                                       |
| イーサネット アダプター イーサネット:                          |                                       |
| 接続固有の DNS サフィックス ・・・・<br>IPv4 アドレス ・・・・・・・・・・ | .: soliton.co.jp<br>.: 192.168.20.100 |
| サブネット マスク ・・・・・・・<br>デフォルト ゲートウェイ ・・・・・       | .: 255.255.255.0<br>.: 192.168.20.254 |

User02の場合

## Seliton 付録 L3 スイッチの設定

ポート設定、DHCP リレー設定

下記のようにポートの設定をします。

| ポート   | VLAN ID | ネットワーク                     | スイッチ IP アドレス   | 備考                           |
|-------|---------|----------------------------|----------------|------------------------------|
| 1-5   | 1       | 192.168.1.0/255.255.255.0  | 192.168.1.254  |                              |
| 6-9   | 10      | 192.168.10.0/255.255.255.0 | 192.168.10.254 |                              |
| 10    | 10,20   |                            |                | VLAN10 と VLAN20 の<br>トランクポート |
| 11-14 | 20      | 192.168.20.0/255.255.255.0 | 192.168.20.254 |                              |

DHCP リレー設定にて、「192.168.1.3」を指定します。

#### 改訂履歴

| 日付         | 版   | 改訂内容 |
|------------|-----|------|
| 2017/07/31 | 1.0 | 初版作成 |
|            |     |      |
|            |     |      |
|            |     |      |
|            |     |      |
|            |     |      |
|            |     |      |
|            |     |      |
|            |     |      |
|            |     |      |
|            |     |      |
|            |     |      |
|            |     |      |
|            |     |      |
|            |     |      |
|            |     |      |
|            |     |      |
|            |     |      |
|            |     |      |